## GUÍA DE IMPORTACIÓN PARA GOOGLE ACADÉMICO

NOTA: Los registros sólo pueden ser exportados de uno en uno.

- 1. Entre en Google Académico. Para ello entre en google.es y en el menú superior pulse Más → Todavías más, seleccione Académico.
- 2. Pinche en Preferencias de Google Académico, junto a la caja de búsqueda.
- 3. En Administrador de bibliografía, seleccione Mostrar enlaces para importar citas a RefWorks.
- 4. Pinche en Guardar Preferencias.
- 5. Haga una búsqueda.
- 6. Importe la referencia deseada pinchando en Importar a RefWorks.

**NOTA:** RefWorks se abrirá automáticamente, introduzca su nombre de usuario y su contraseña (si no lo ha hecho anteriormente) y los registros se descargarán directamente en la **Carpeta de últimas importaciones**.